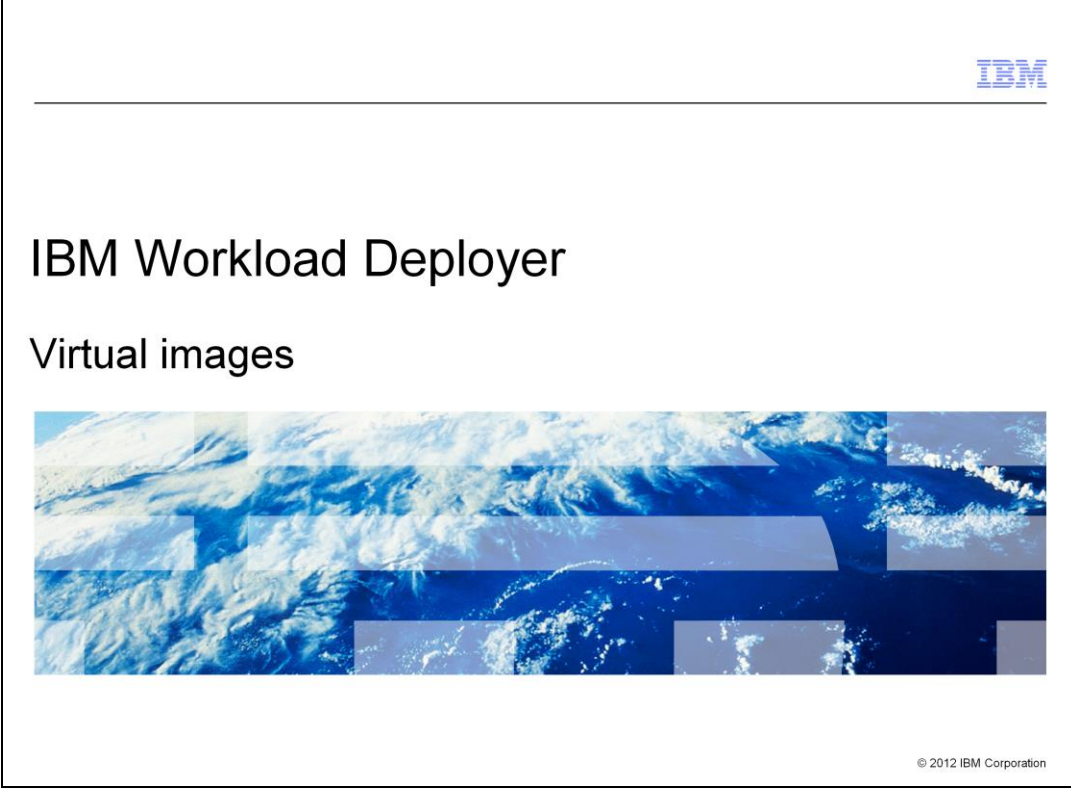

This presentation will give a brief overview of virtual images.

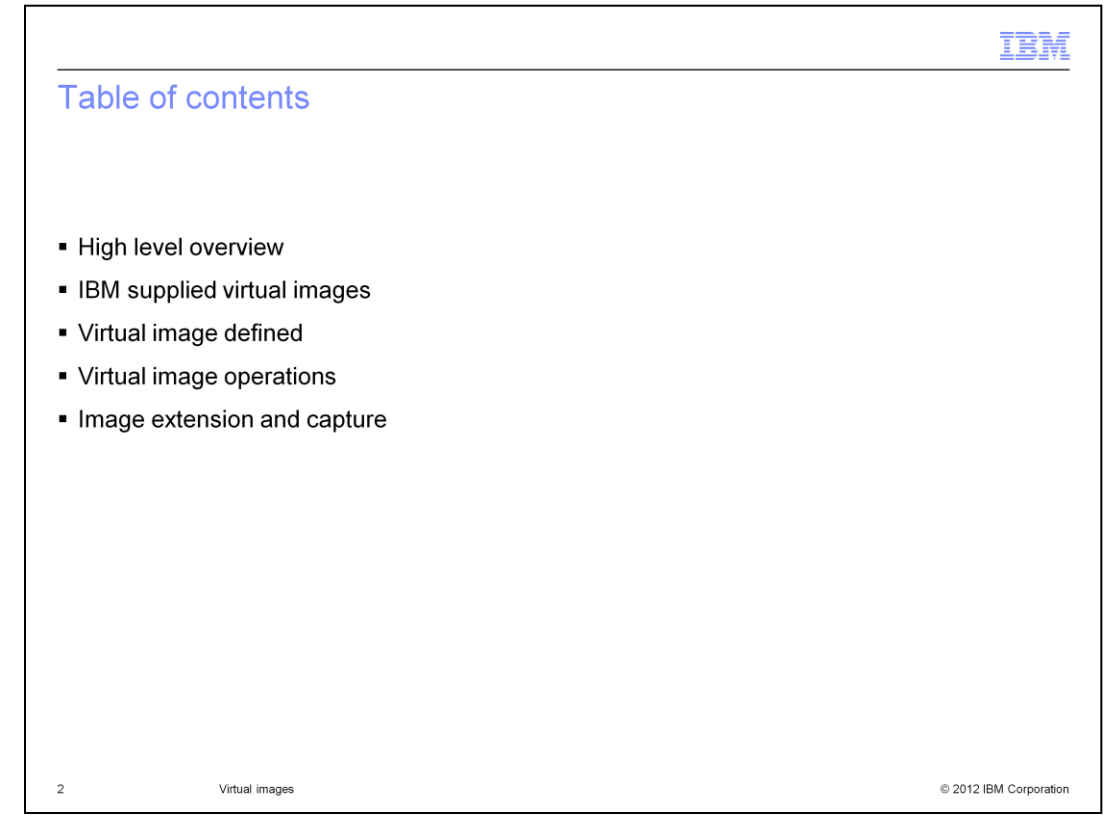

The agenda for this presentation starts with the high level overview of virtual images and progressively drills down into the details. You will go over what virtual images are supplied by IBM and the benefits of using an IBM provided virtual image. Next, you will drill down into what makes up virtual images. You will cover the operations that are supported by the virtual image. Finally, you will learn about extending and capturing an image.

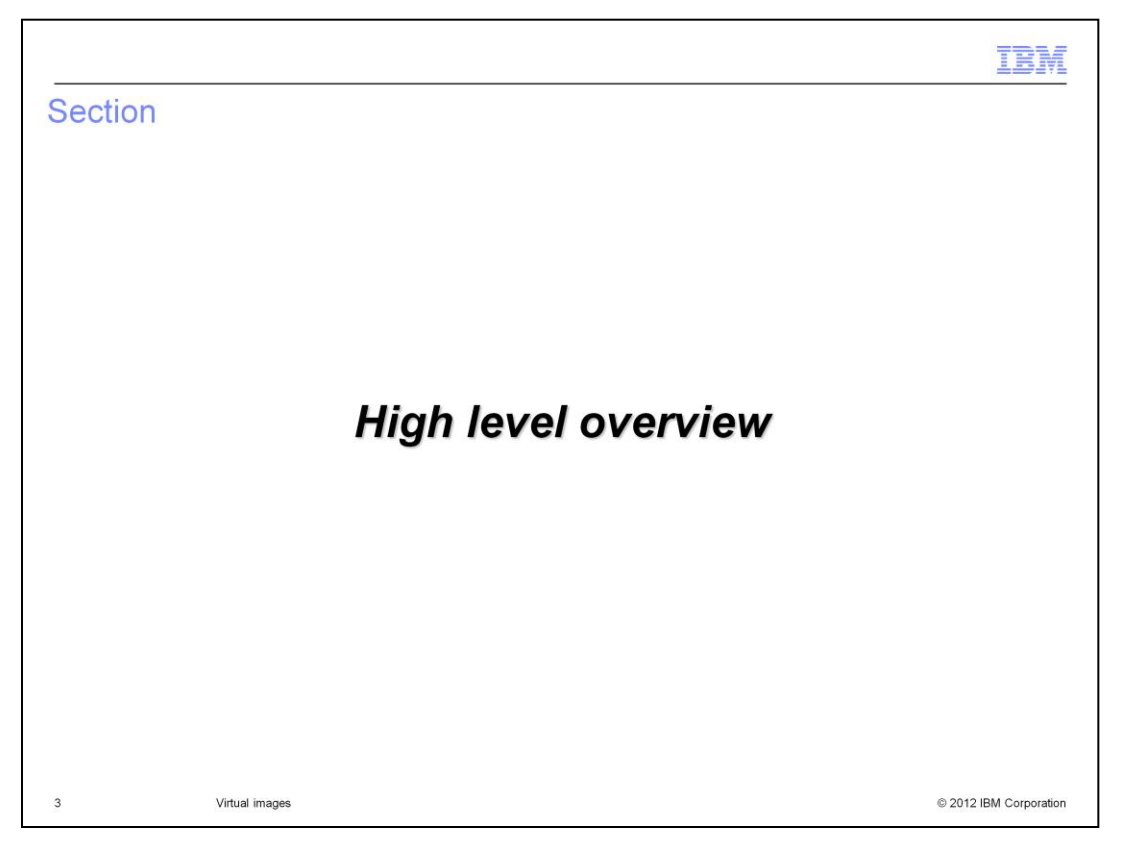

This section will give a high level overview of WebSphere Application Server Hypervisor Edition.

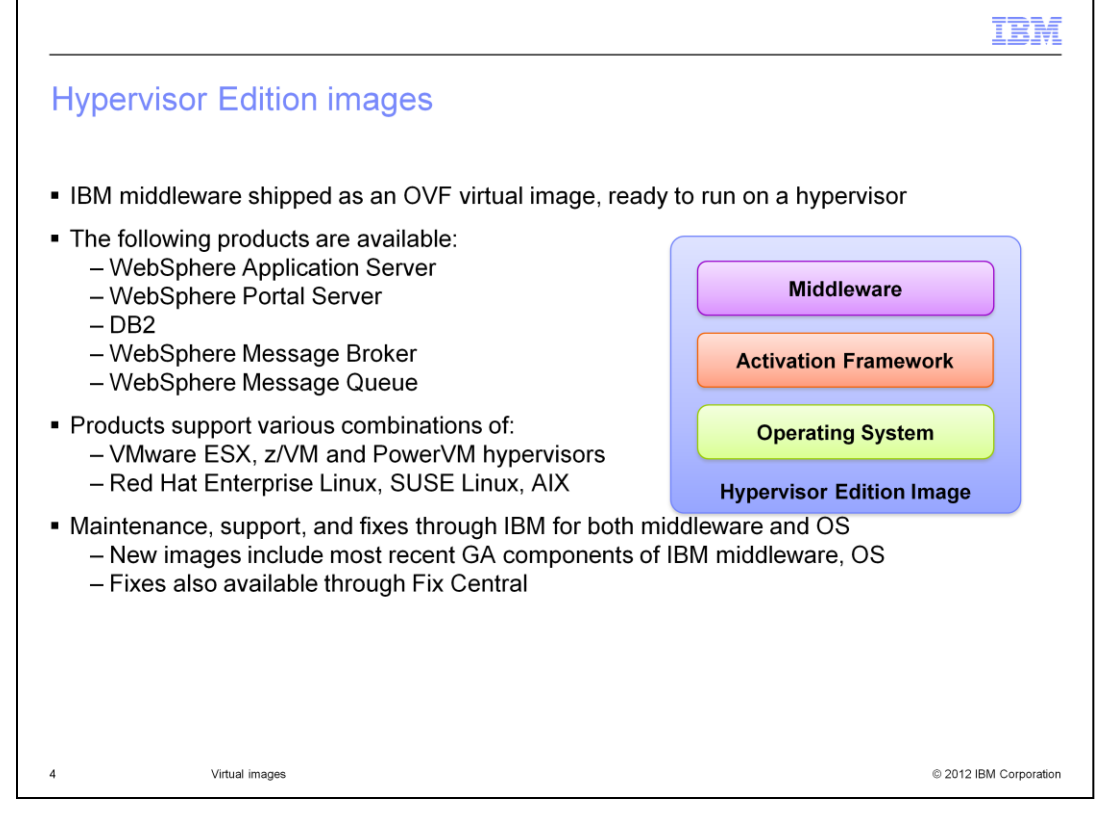

IBM middleware is shipped as an open virtualization format (OVF) image, ready to run on a hypervisor. Several WebSphere products are available, in addition to DB2. These products support various combinations of VMware ESX, z/VM and PowerVM hypervisors. Operating systems supported are Red Hat Linux, SUSE Linux, and AIX. Maintenance, support, and fixes are supplied by IBM for both the middleware and operating system. Fixes are also available on Fix Central.

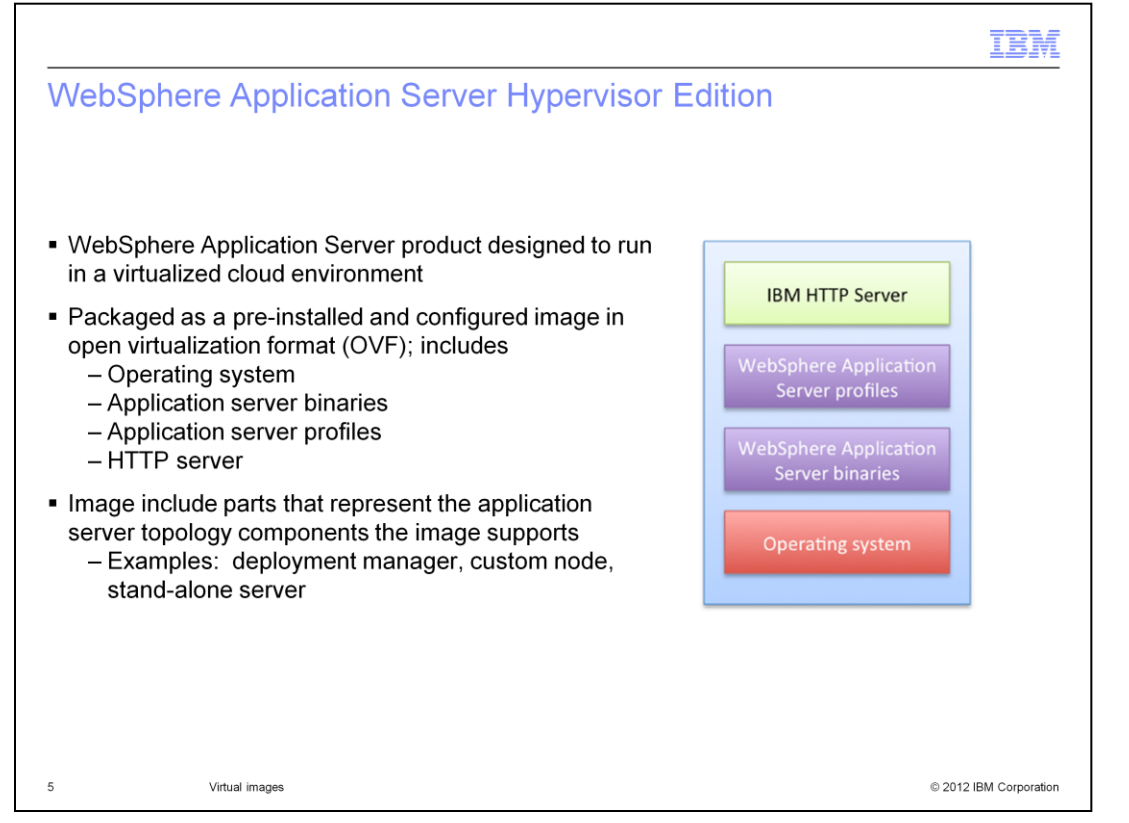

An example of a Hypervisor Edition image is the WebSphere Application Server Hypervisor Edition. The WebSphere Application Server Hypervisor Edition images are optimized for using WebSphere Application Server in virtualized environments on top of hypervisors. The Hypervisor Edition facilitates more agile usage of WebSphere Application Server by providing a rapid setup and teardown of application server environments.

The images contain a preinstalled, preconfigured, OS-included binary image of the application server from which virtual machines can be created and deployed on hypervisors.

The WebSphere Application Server Hypervisor Edition contains the operating system, IBM HTTP Server, WebSphere Application Server binaries, and all the profiles supported for that release. It also contains activation code that is started when creating virtual machines to configure the environment. The IBM provided Hypervisor Edition comes with the SUSE or Red Hat Linux operating system. The Hypervisor Edition uses open standard Open Virtualization format (OVA), which is an optimized format to store virtual images.

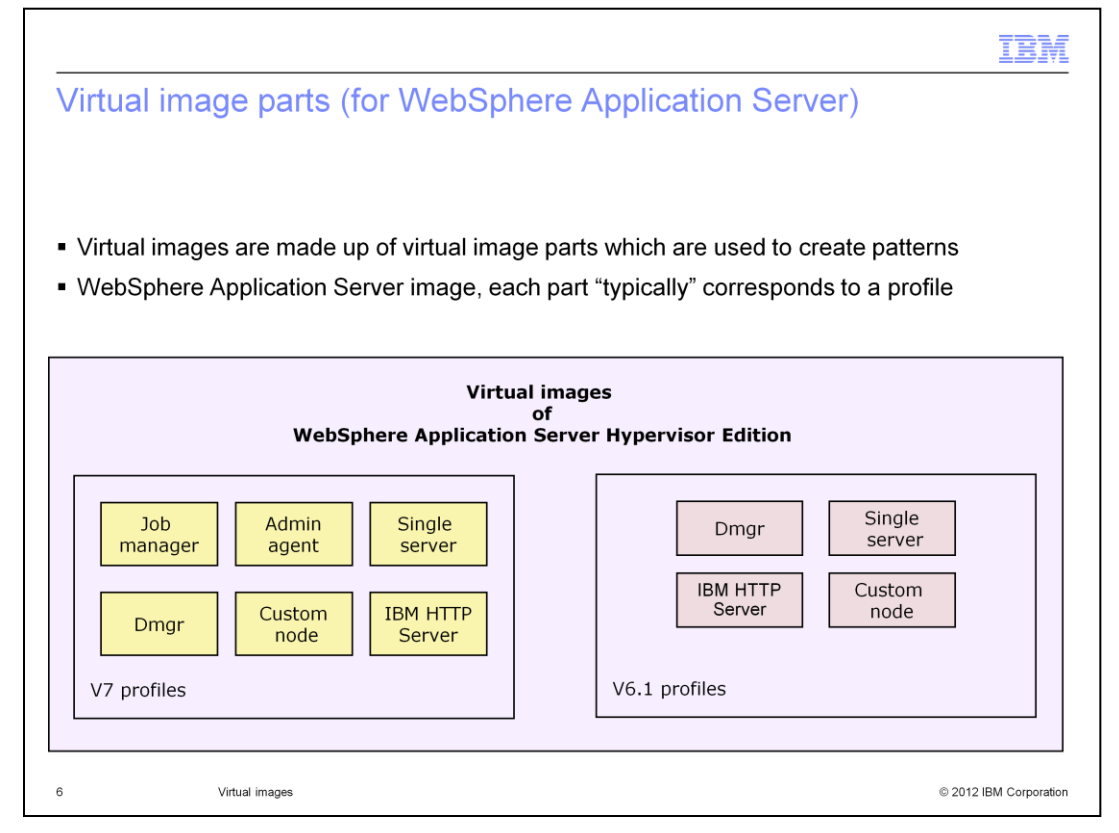

IBM Workload Deployer's catalog contains all imported virtual images. IBM Workload Deployer efficiently stores virtual images in the catalog, only storing the differences (or delta). By storing virtual images in this way, the catalog has the capability to hold many unique virtual images.

This slide breaks down both the V7.0 and V6.1 WebSphere Application Server virtual images into their corresponding virtual image parts. Each part "typically" corresponds to a profile. "Typically" is emphasized, because you have noticed that "IBM HTTP Server" is not a profile, but it is listed as a virtual image part. These virtual image parts are what make up a pattern.

Other images such as DB2 have parts like:DB2 Enterprise, DB2 Enterprise HADR Primary, DB2 Enterprise HADR Standby, and DB2 Enterprise 90-day Trial.

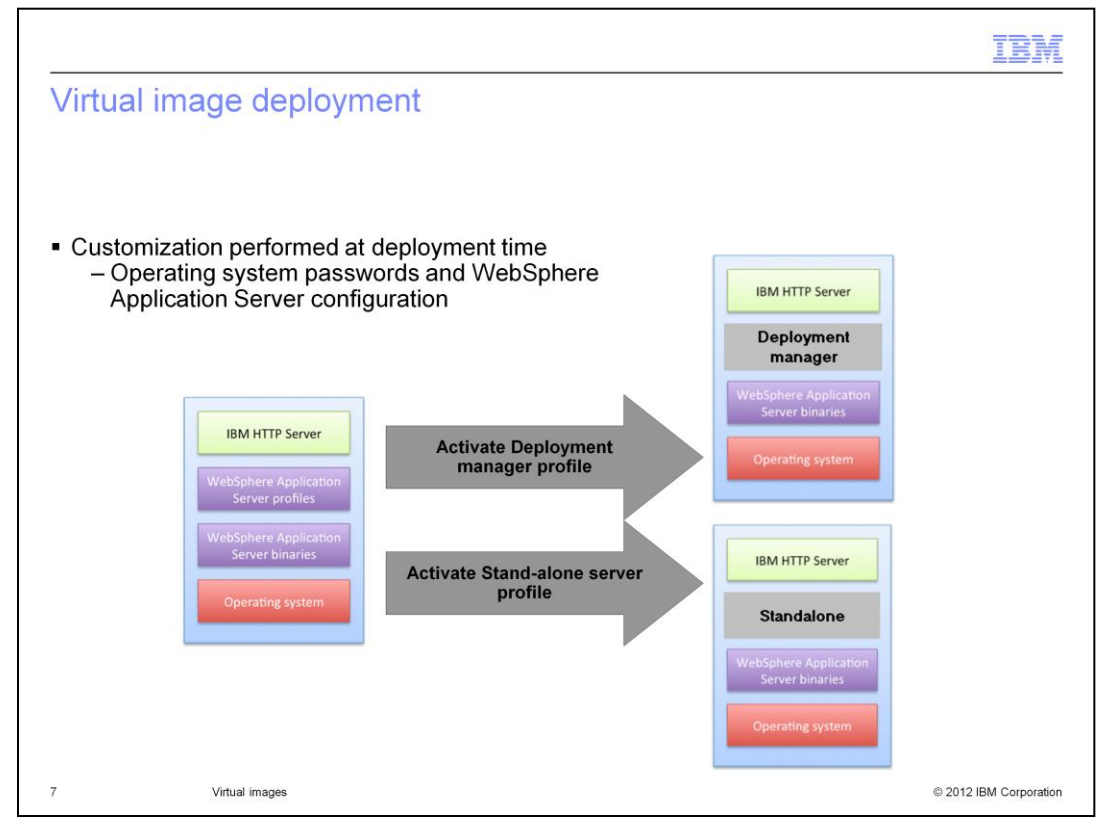

A single WebSphere Application Server virtual image can take on the characteristics of any supported WebSphere Application Server profile. All profiles have been expanded on the virtual image. They are essentially ready to go with a few minor configuration changes such as cell name, host name and passwords. If you are using IBM Workload Deployer facilities to deploy the virtual image, the only requirement is that you supply the operating system and WebSphere administrative passwords. All other configuration requirements are given default values unless you override the value. This customization process happens during a process called activation. Located on the virtual image is a piece of logic called the activation code. This code runs when the virtual machine starts. Its main responsibility is to configure the virtual machine. It configures host name, IP address and operating system password to name a few.

To illustrate the virtual image's ability to take on the characteristics of any WebSphere Application Server profile type a graphic has been included. If you look at the graphic you see that on the left you have the virtual image. This single virtual image is deployed twice. In one case it became the deployment manager profile and in another case this same virtual image took on the single server profile role.

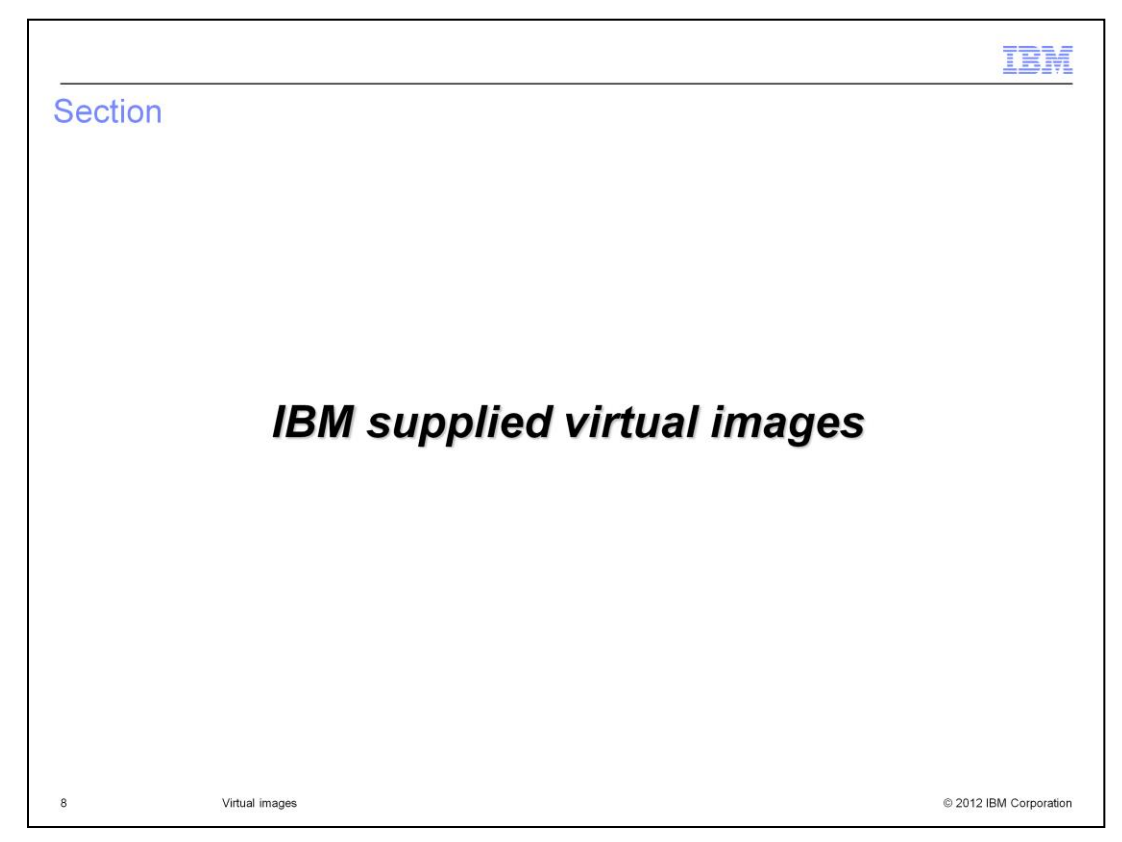

This section will cover the IBM supplied virtual images.

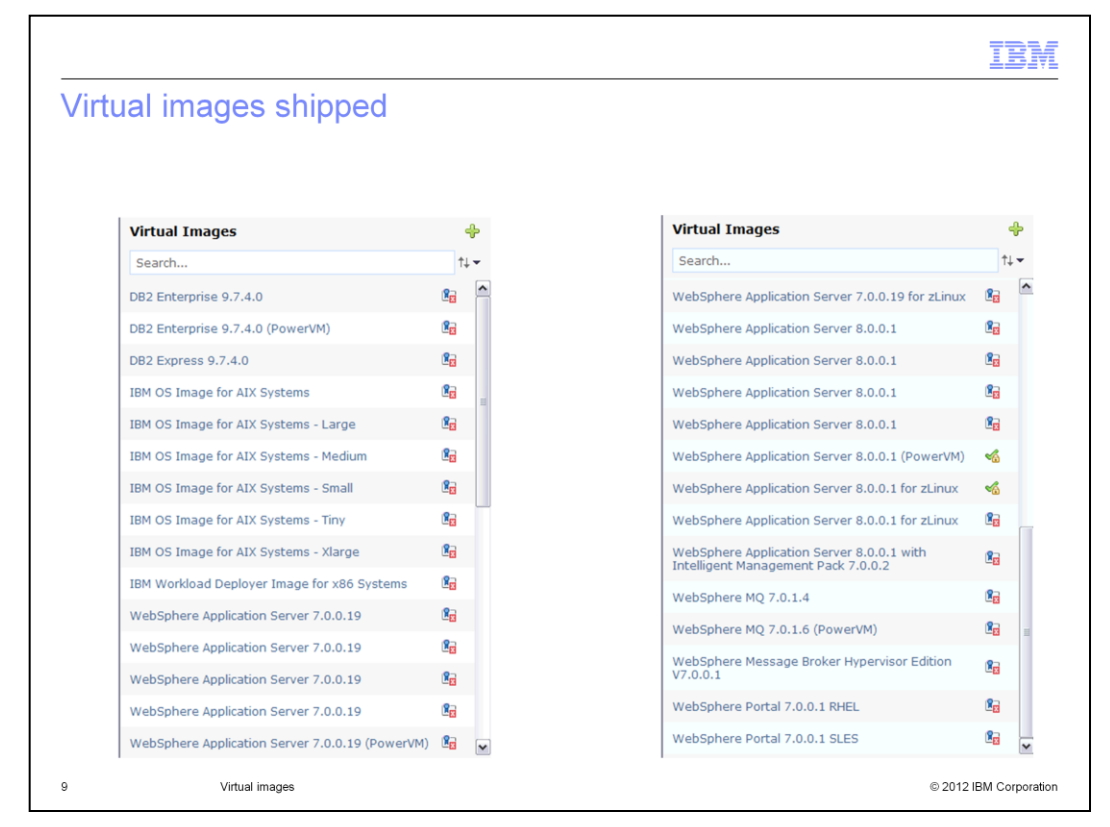

IBM makes available a set of virtual images. This graphic shows the virtual images that come pre-loaded on the IBM Workload Deployer V3.1 appliance. Images are available for VMware ESX, PowerVM and z/VM hypervisors. Where you see 'duplicate entries' in the list, this reflects the availability of different underlying operating systems for the hypervisor edition product. For example, WebSphere Application Server 7.0.0.19 is available for RedHat Enterprise Linux 64-Bit, version 5 or SLES 64-Bit, version 11 (Novell SUSE Linux Enterprise Server 11 64bit) to name two of the versions.

The entire stack that makes up the virtual image is tested by IBM as a single unit. IBM also claims support for IBM supplied virtual images. What this means to you is that if you have a problem with any component that makes up the virtual image, you go to IBM for support.

Each time a WebSphere Application Server fix pack becomes available, an updated virtual image is made available for download. Importing an updated virtual image will result in two artifacts being created in the catalog. First, an updated virtual image that can be used for pattern deployments. All you need to do to make use of this new virtual image is to navigate to your pattern, click edit and update the virtual image. Second, an emergency fix that can be used to apply the fix pack directly against a running virtual system. This can be used as a temporary measure until you are able to update the pattern and redeploy.

|                                                                                                    |                                                                                    |                             |                     |                  | IBM                                      |
|----------------------------------------------------------------------------------------------------|------------------------------------------------------------------------------------|-----------------------------|---------------------|------------------|------------------------------------------|
| Intelligent Manageme                                                                                                    | ent Pack                                                                           |                             |                     |                  |                                          |
|                                                                                                    |                                                                                    |                             |                     |                  |                                          |
| <ul> <li>Intelligent Management Pac<br/>functionality in IBM Workloa</li> <li>On-demand router</li> <li>Dynamic clusters, include</li> <li>Policy-based managem</li> <li>Full WebSphere Virtual</li> </ul> | ck exposes a subs<br>ad Deployer<br>ding elasticity mod<br>ent<br>Enterprise capab | set of V<br>le<br>ilities a | VebSphere Virtual I | Enterp<br>iddlew | rise<br>are interface                    |
| <ul> <li>Must be explicitly enabled<br/>in the virtual image;<br/>additional license required</li> </ul>                                                                                                   | Deployment manager<br>7.0.0.17                                                     | $\rightarrow$               | 4 ≎ 6 7.0.0.17 ▼    | ~                | 2 \$ 6 9 ×                               |
|                                                                                                    | Cluster configuration                                                              |                             | E JVM tuning        |                  | Dynamic cluster configuration            |
|                                                                                                    | Configuration                                                                      |                             |                     |                  | Heap overload protection configuration   |
|                                                                                                    |                                                                                    |                             |                     |                  | CPU overload<br>protection configuration |
|                                                                                                    |                                                                                    |                             |                     |                  | E Set elasticity mode                    |
| 10 Virtual images                                                                                                    |                                                                                    |                             |                     |                  | © 2012 IBM Corporation                   |

You have the ability to enable the Intelligent Management Pack in Workload Deployer. The Intelligent Management pack is a subset of WebSphere Virtual Enterprise functionality in Workload Deployer. It includes an On-demand router, dynamic clusters including elasticity mode, and policy-based management. Full WebSphere Virtual Enterprise capabilities are available from the middleware interface. The Intelligent Management pack must be explicity enabled in the virtual image, and an additional license is required.

|                                     |                                                    |                                                                                                    | IBN                  |
|-------------------------------------|----------------------------------------------------|----------------------------------------------------------------------------------------------------|----------------------|
| Pre-loaded image content –          | WebSpher                                           | e Portal Server                                                                                                    |                      |
| Product                             | Version                                            | Operating System                                                                                                    | Hypervisor           |
| WebSphere Portal Server, Standalone | e 7.0                                              | 32-bit SLES 11                                                                                                    | ESX                  |
| WebSphere Portal Server, Standalone | e 7.0                                              | 32-bit RHEL 5                                                                                                    | ESX                  |
| Single Portal Server                | a single instance of IR                            | 🍫 🎨 🥢 🗊 🍙 )                                                                                                    | K                    |
| Single Portal Server                | A single instance of IBI<br>application server and | S ≥ 2 interpretation 2 interpretation 2 interpretatio | functional<br>a      |
|                                     | levelopment, test, der                             | nonstration and education.                                                                                                    |                      |
| Topology for this pattern:          |                                                    |                                                                                                    |                      |
| Deploys to ESX hypervisors.         |                                                    |                                                                                                    |                      |
|                                     | 🗟 Stan<br>7.0.0                                    | dalone server                                                                                                    |                      |
| 11 Virtual images                   |                                                    |                                                                                                    | © 2012 IBM Corporati |

This table shows the pre-loaded WebSphere Portal Server images that are shipped with Workload Deployer v3.1. There is an image with the SUSE Linux operating system, and the Red Hat Linux operating system. The full images also use Lotus Web Content Management V7.0, and DB2 Enterprise Server Edition V9.7.

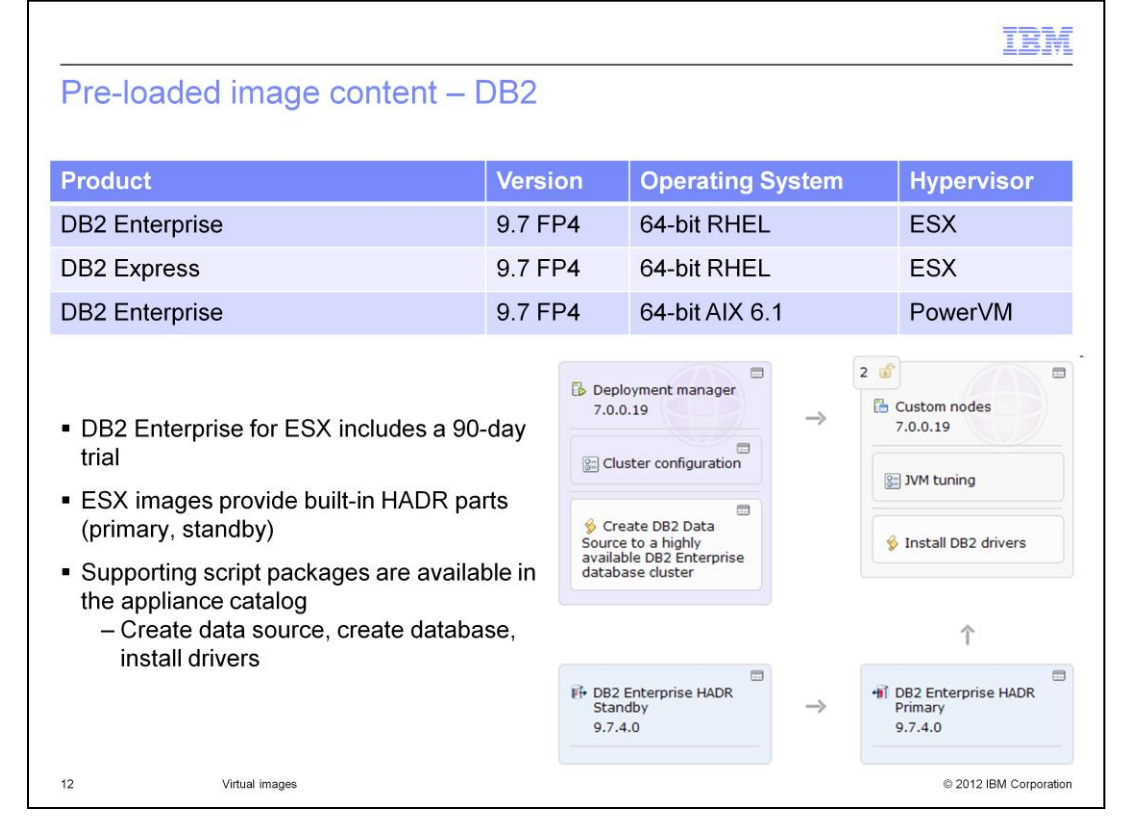

This table shows the pre-loaded DB2 images available in Workload Deployer v3.1. The DB2 Enterprise for ESX image includes a 90-day trial. Both the ESX images provide builtin HADR primary and standby parts. Supporting script packages are available in the catalog to create a data source, create a database, and install drivers.

| Pre-load  | led image co           | ntent – c                    | other mide                                           | lleware                         |            |
|-----------|------------------------|------------------------------|------------------------------------------------------|---------------------------------|------------|
|           |                        |                              | A procession                                         |                                 |            |
| Product   |                        |                              | Version                                              | Operating System                | Hypervisor |
| WebSphere | e MQ                   |                              | 7.0.1.4                                              | 64-bit RHEL 5                   | ESX        |
| WebSphere | e MQ                   |                              | 7.0.1.6                                              | 64-bit AIX 6.1                  | PowerVM    |
| WebSphere | e Message Broker       | •                            | 7.0.0.1                                              | 64-bit RHEL 5                   | ESX        |
|           | WebSphere Message Brol | ker Hypervisor Editi         | on V7.0.0.1 🔹 🔋                                      | 4 🗗 🞯 🕤 🍐 🗙                     |            |
|           | Description:           | WebSphere Me                 | essage Broker Hyperviso                              | r Edition V7.0.0.1              |            |
|           | Hypervisor type:       | ESX                          |                                                      |                                 |            |
|           | Operating system:      | RedHat Enterp                | orise Linux 64-Bit, version                          | n 5 (RedHat Enterprise Linux 5) |            |
|           | Version:               | 7.0.0.1                      |                                                      |                                 |            |
|           | Contains parts:        | WebSphere M                  | essage Broker - Advance                              | d [part product IDs]            |            |
|           |                        | websphere M                  | essage broker - básic                                | [parc product (Ds]              |            |
|           |                        |                              |                                                      |                                 |            |
|           | Included in patterns:  | WebSphere Me                 | essage Broker 7.0.0.1 (B                             | asic)                           |            |
|           | Included in patterns:  | WebSphere Me<br>WebSphere Me | essage Broker 7.0.0.1 (B<br>essage Broker 7.0.0.1 (A | asic)<br>dvanced)               |            |

This table shows other middleware that is pre-loaded on the appliance: WebSphere MQ and Message Broker. All three of these images contain a Basic and Advanced part. There are script packages available for WebSphere Message Broker to configure clustering, create an execution group, and so forth.

|                                                                                   |                |                            | IBM                    |  |  |
|-----------------------------------------------------------------------------------|----------------|----------------------------|------------------------|--|--|
| Pre-loaded image content – base image                                             |                |                            |                        |  |  |
| Product                                                                           | Version        | Operating System           | Hypervisor             |  |  |
| IBM OS Image for AIX Systems                                                      | N/A            | 64-bit AIX 6.1.0.5         | PowerVM                |  |  |
| IBM Workload Deployer Image for x86 N/A 64-bit RHEL 5.7 ESX<br>Systems            |                |                            |                        |  |  |
| <ul> <li>Provides the operating environment for services)</li> </ul>              | or workload pa | atterns (operating system, | shared                 |  |  |
| <ul> <li>Contains a deployable operating syste<br/>image customization</li> </ul> | em part, can b | e used as a base for exte  | ension and             |  |  |
| 1 ≑ @                                                                             |                |                            |                        |  |  |
|                                                                                   |                |                            |                        |  |  |
| 14 Virtual images                                                                 |                |                            | © 2012 IBM Corporation |  |  |

With version 3.1, there are now two base images pre-loaded onto the appliance. One image is for Red Hat Linux, and the other for AIX. These images provide the operating environment for workload patterns as well as the shared services. They also contain a deployable operating system part that can be used to extend and customize images, such as images containing non-IBM software.

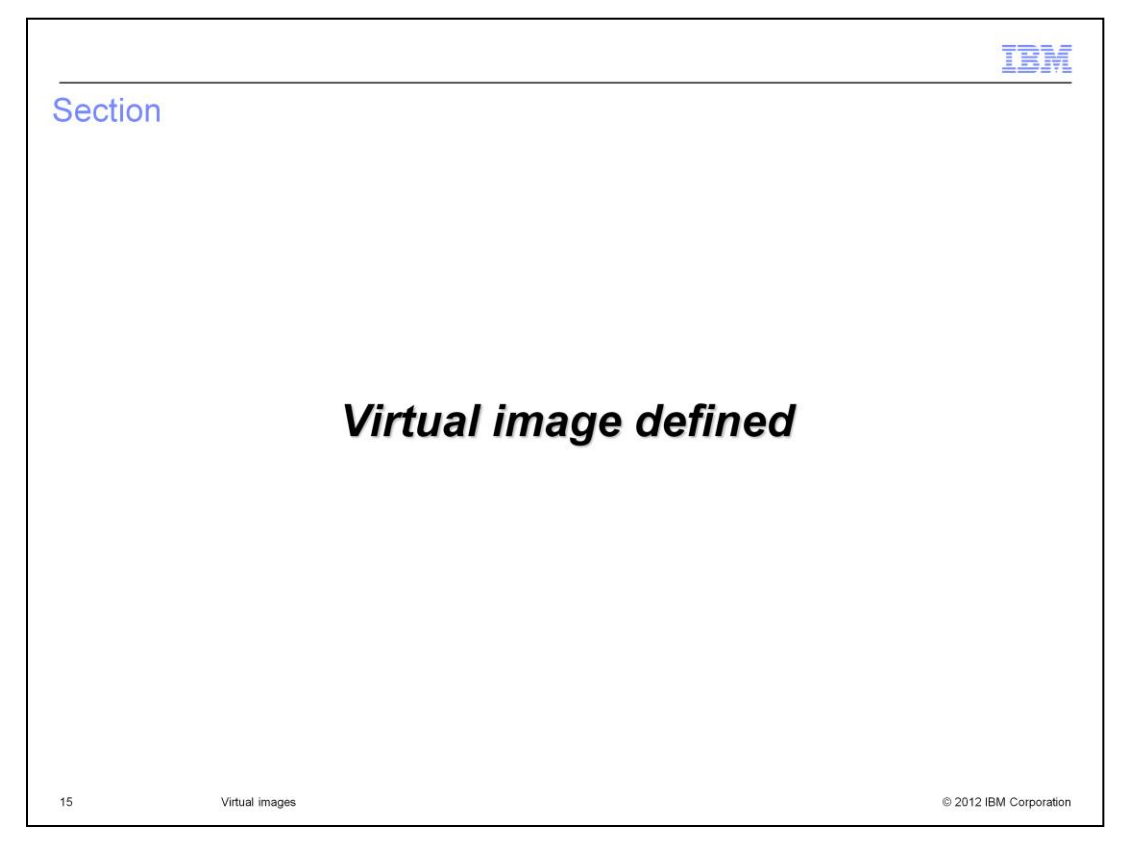

This section will cover the details of virtual images.

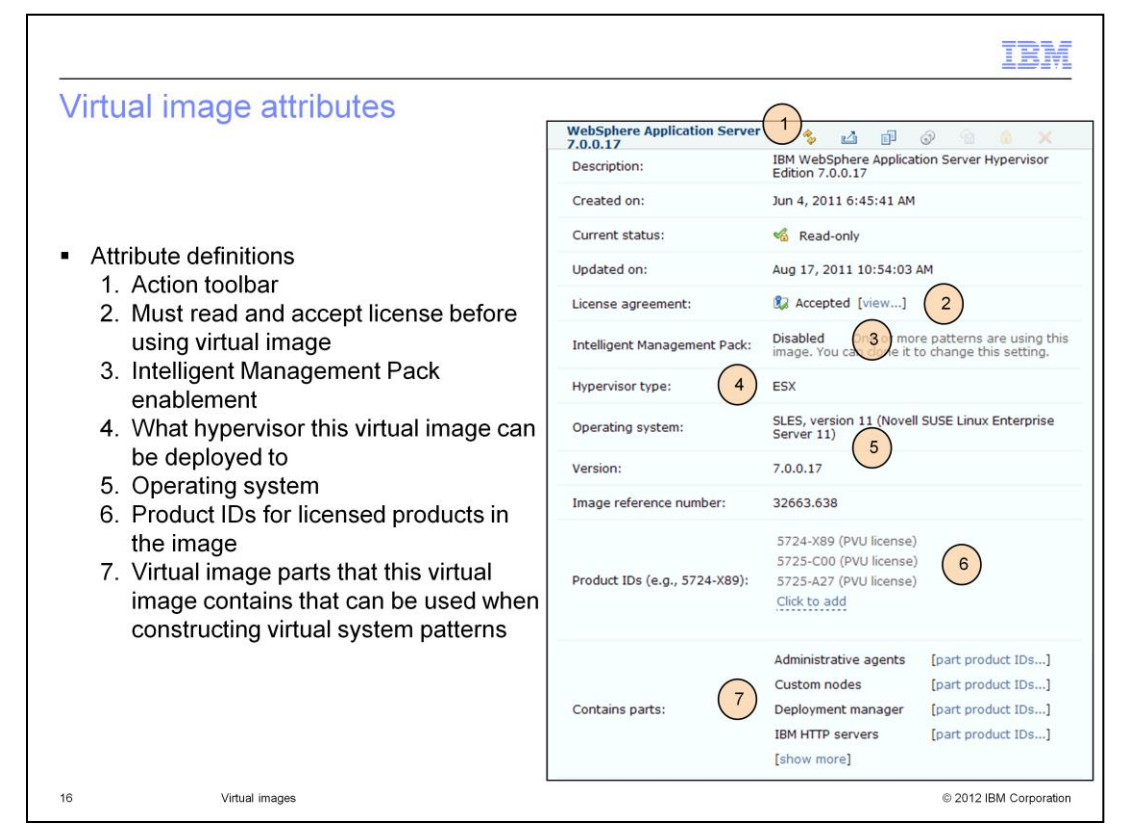

Each virtual image has a unique set of attributes that you view and in some cases modify. This slide and the follow-up slide will go over the more interesting options that will affect your deployment scenarios. Number one is the action toolbar for actions that can be performed on each image. Number two shows where you need to accept the license agreement for this virtual image. Before you are allowed to use a virtual image that you have imported you are required to read and accept the license agreement. To read and accept the license agreement, click the "view ... " link. Number three shows where you can enable the Intelligent Management Pack feature on the WebSphere Application Server virtual images. For more information on this, see the presentations detailing the Intelligent Management Pack function. Number four indicates the type of virtual image and what environment this virtual image can be deployed into. This value can be **ESX**, **PowerVM** or zVM. In the case of "ESX" you can only deploy to a VMware ESX hypervisor. In the case of "PowerVM" you can only deploy to an IBM PowerVM hypervisor. Finally in the case of "zVM", you can only deploy to an IBM z/VM hypervisor. Number five shows the operating system that the image is based on. Number six contains the Product IDs that make up the image and finally number seven contains the virtual image parts that make up the virtual image. You will use these virtual image parts when you are assembling your patterns.

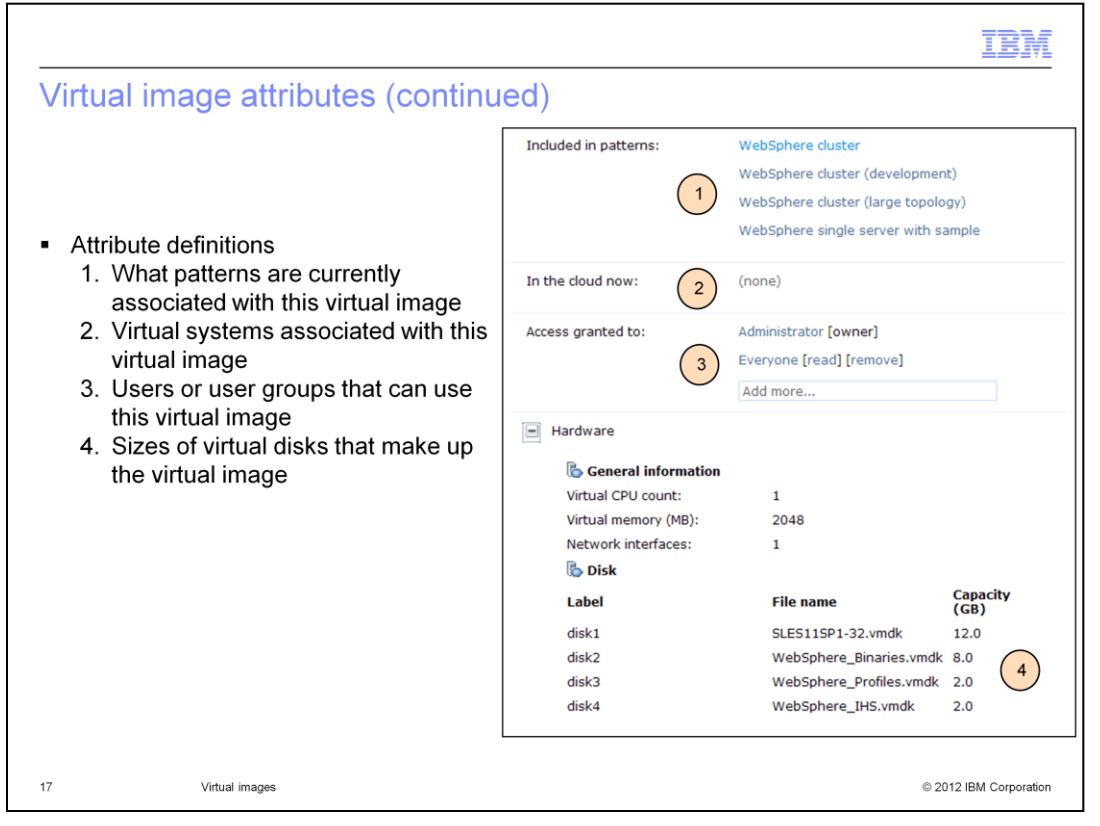

Number one lists the patterns that are currently associated with this virtual image. You cannot delete a virtual image until all associated patterns are removed from this list. To remove a pattern from the list you will need to remove the pattern completely or remove the dependency on the virtual image.

Number two shows the currently deployed virtual systems that are associated with this virtual image by way of a pattern. As with the "**Included in patterns**" field in the previous slide, if this field is populated, you are not allowed to delete the virtual image from the catalog.

Number three shows the users that have access to view or use the virtual image. By default, the user ID who imported the virtual image has authority over the virtual image. If you want other users or user groups to have authority to view or use the virtual image you need to explicitly grant them access by clicking the "Add more..." field. Access has been granted to "Administrator" and "Everyone" for the preloaded pattern shown here.

Number four shows a view of the virtual disks that make up the virtual image. From here you can view the virtual disk sizes. These are read-only. If you want to modify the disk sizes you will need to clone or clone and extend the virtual image. During the clone operation you are given a chance to modify the disk sizes. Starting with IBM Workload Deployer V3, you can also get additional space by using the virtual machine **Add-Ons** also found in the **Catalog** menu.

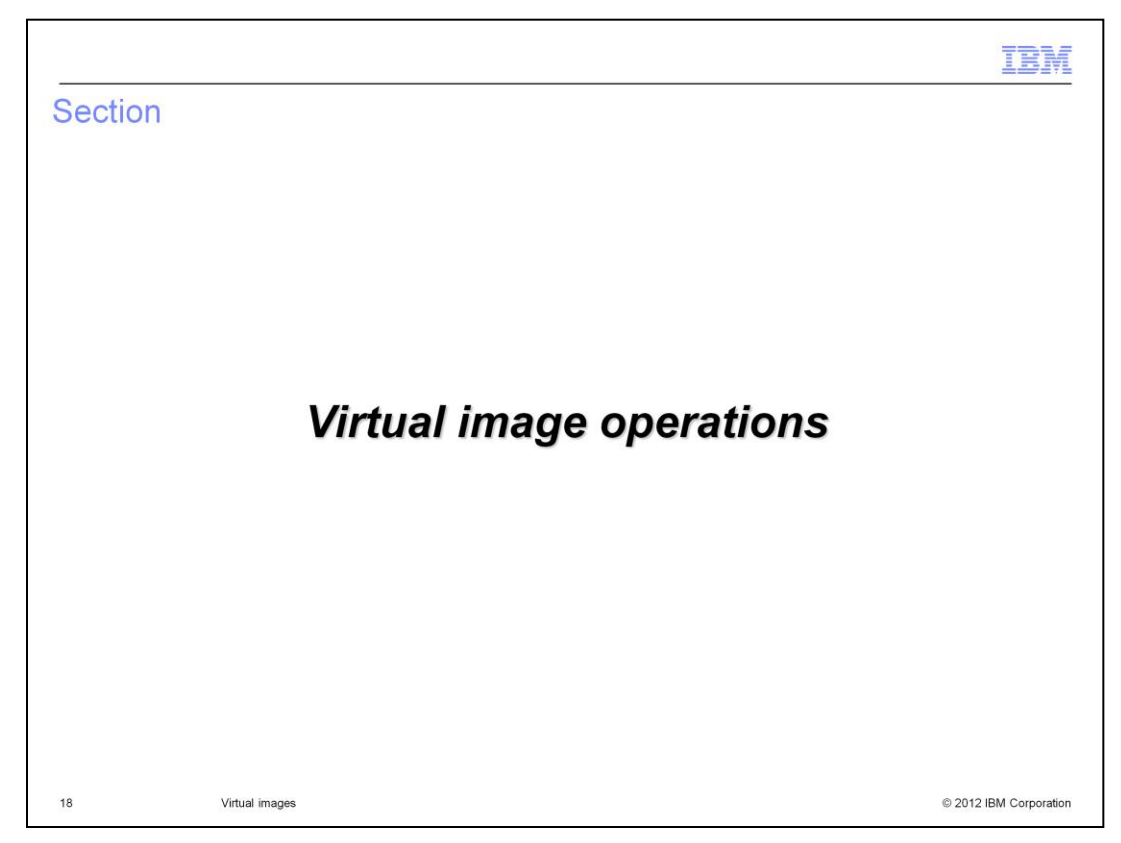

This section will briefly cover virtual image operations

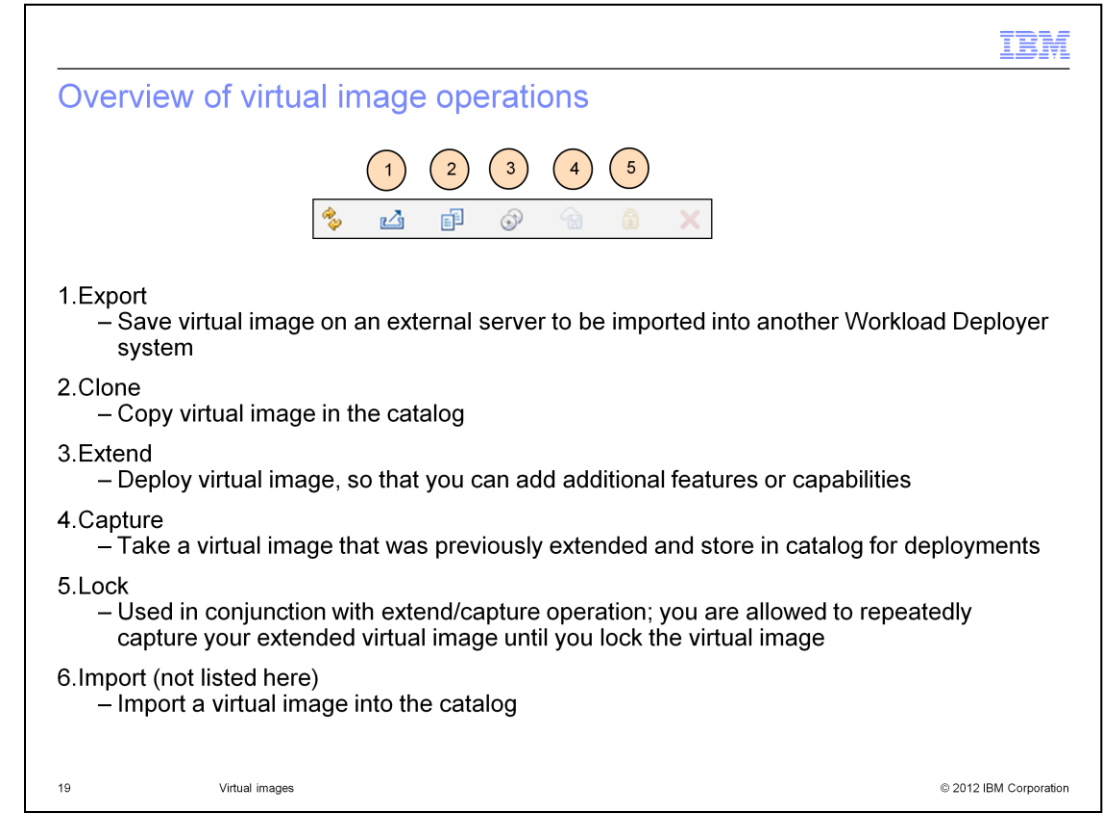

Virtual images support several operations. Each of the operations are covered briefly here. A more in-depth discussion of each of the operations can be found in other supporting presentations.

Export is used to export a virtual image from Workload Deployer. The exported virtual image is saved onto an external server where SCP is enabled. This virtual image can then be imported into the same or a different Workload Deployer. Clone is used to create a copy of an existing virtual image in the catalog.

Extend is used to extend a virtual image to add additional features or capabilities. For example, say your company requires that each system deployed requires a specific type of security auditing software to be installed. With the extend feature, you can extend the virtual image and then install your security auditing software.

Capture is used in conjunction with the extend feature. For the example in number three, once you have installed your security auditing software, you will capture the virtual image back into the catalog. This captured virtual image can now be used in any deployments and it will contain your security auditing software automatically.

Lock is used in conjunction with the Extend/Capture operation. Until you lock the virtual image, you can repeatedly capture the virtual image pulling in the latest changes made to the deployed virtual system. An example will help illustrate this; you extend your virtual image, make changes, capture those changes and test those changes. You now realize that those changes were not correct, you make further updates to the extended virtual image and capture your changes. At this point you are satisfied with your changes, so you will lock the virtual image to prevent anyone from intentionally or unintentionally capturing additional untested changes.

Import is not shown in the graphic on this slide, but the import operation is used to upload virtual images into the catalog. These virtual images can be from IBM, from a previous export operation or from the Image Construction and Composition Tool where you have created your own custom image.

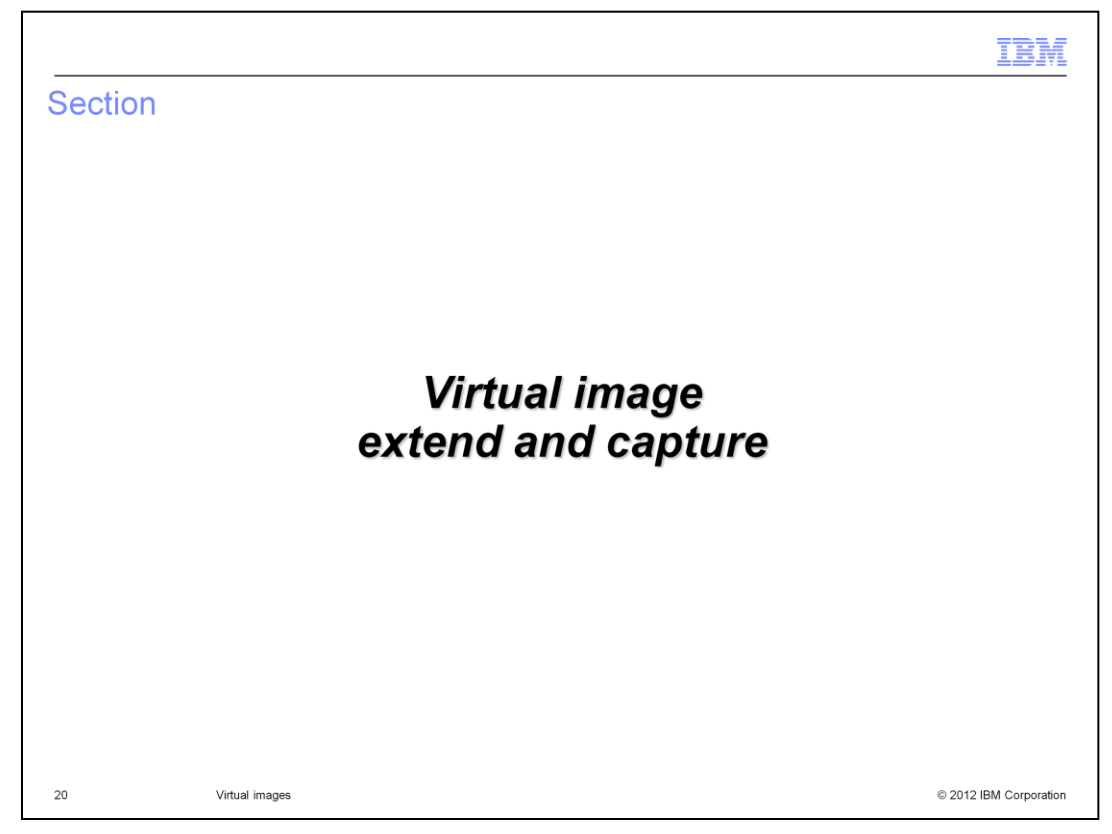

This section will give an overview of extending and capturing a virtual image.

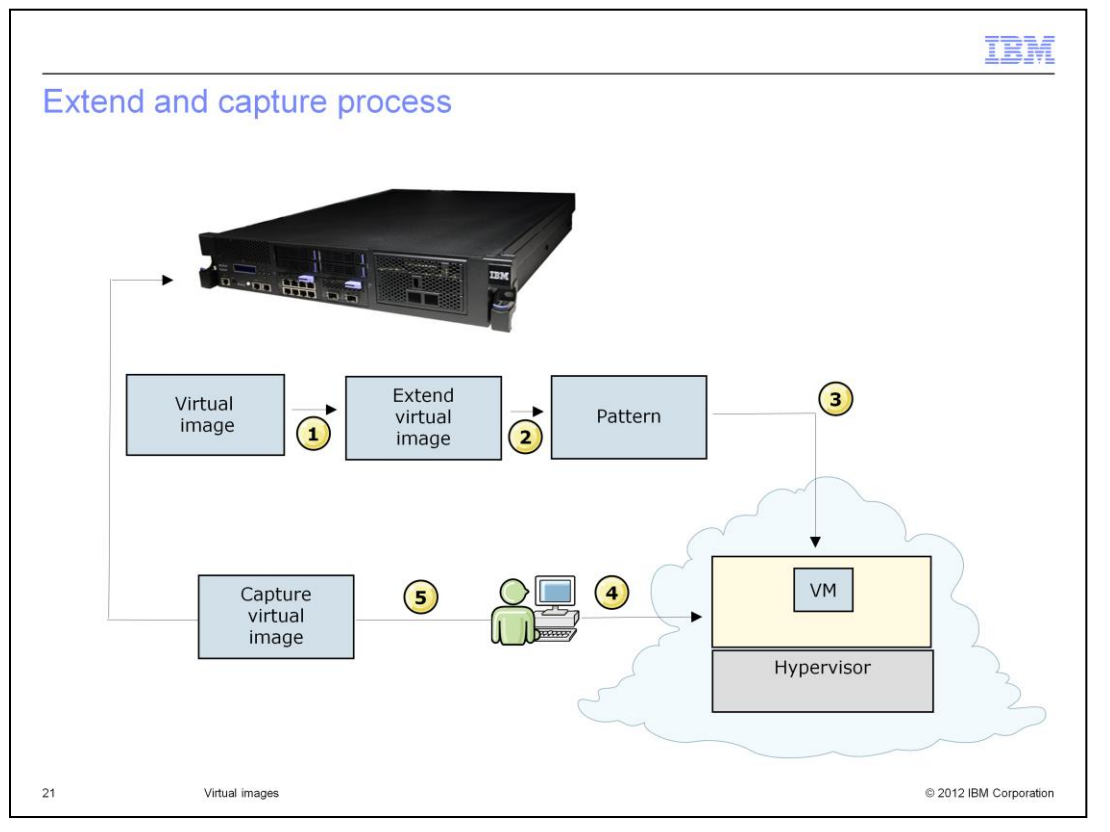

It is important to understand the details of what happens to a virtual image when it is extended. The appliance creates a copy of an existing virtual image as shown by item one. Item two shows that the copy of the virtual image is made and a pattern is automatically deployed into the cloud. Deployment of the pattern to the cloud, shown by item three, creates a new virtual system in the cloud. As shown in item four, you log into the virtual system and make any necessary changes to the virtual system. You then return to the appliance interface, item five, to capture changes made to the virtual system. The changes made to the virtual system are copied from the hypervisor to the appliance. Once the copy process is done, a new virtual image is created based on the modified virtual system.

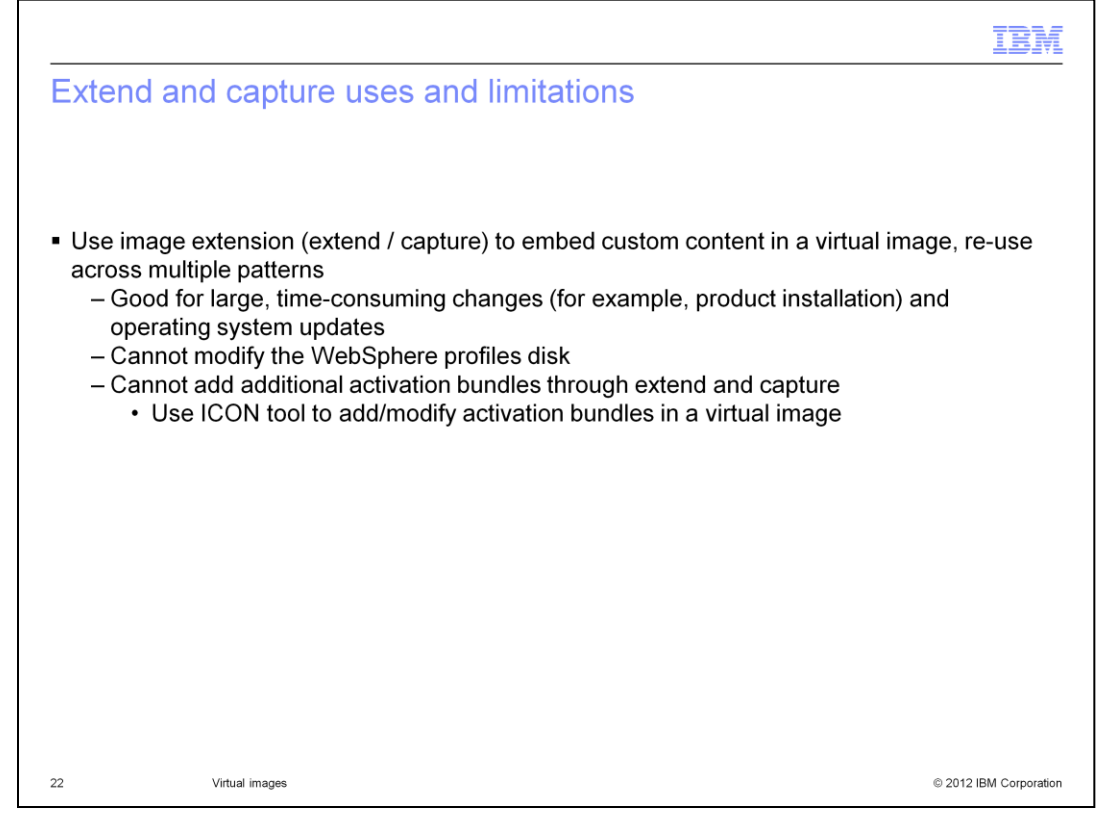

The extend and capture procedure is helpful in situations where you want to make system modifications or changes to the product environment, like adding maintenance files or other product installation packages, that are common among all deployments. The resulting custom virtual image can then be used to create new virtual systems that already contain the changes you made when you created the new virtual image. Therefore, you perform the changes once, and by creating this custom image through the extend and capture process, you can easily generate additional virtual systems without having to make the same change again across the new systems in your environment. A limitation of extend and capture is that you cannot make any changes to the WebSphere Application Server profiles directory in the extended image. If changes are made, those changes are ignored.

|                                                                                                    |                                                                                                    |                                                                                                    | IBM                                       |
|----------------------------------------------------------------------------------------------------|----------------------------------------------------------------------------------------------------|----------------------------------------------------------------------------------------------------|-------------------------------------------|
| Initial steps for extend                                                                                                    | ling a virtual i                                                                                             | mage                                                                                                    |                                           |
|                                                                                                    |                                                                                                    |                                                                                                    |                                           |
|                                                                                                    |                                                                                                    |                                                                                                    |                                           |
| Pro requisito: Llear must be                                                                                                    | accianad "Croata p                                                                                           | ow cotalog contant" or "/                                                                                              | Appliance                                 |
| administration" permission a                                                                                                    | id licenses must be                                                                                          | e accepted                                                                                                    | Appliance                                 |
| Novigoto to virtual imagoo no                                                                                                    | na lundor <b>Catales</b>                                                                                     | > Virtual imagaa                                                                                                    |                                           |
| Navigate to virtual images pa                                                                                                    | nel under Catalog                                                                                            | > virtual images                                                                                                    |                                           |
| IDM Workland Daplayar                                                                                                    |                                                                                                    |                                                                                                    |                                           |
| Welcome Instances Patterns                                                                                                    | Catalog I                                                                                                    | Cloud x Appliance x                                                                                                    | Welcome, Administrator   I                |
| Virtual Images                                                                                                    | Reusable Components                                                                                          | ion Server 7.0.0.17                                                                                                    |                                           |
| Search                                                                                                    | Virtual Application Templates                                                                                | IBM WebSphere Application                                                                                              | Server Hypervisor Edition 7.0.0.17        |
|                                                                                                    | Virtual Images                                                                                               | Jun 4, 2011 6:45:41 AM                                                                                                 |                                           |
| DB2 Enterprise 9.7.3.1 (PowerVM)                                                                                                    | Virtual Appliances                                                                                           |                                                                                                    |                                           |
| DB2 Enterprise 9.7.3.1 (PowerVM)<br>WebSphere Application Server 7.0.0.17                                                                                                    | Virtual Appliances<br>Script Packages                                                                        | 🐔 Read-only                                                                                                    |                                           |
| DB2 Enterprise 9.7.3.1 (PowerVM)<br>WebSphere Application Server 7.0.0.17<br>WebSphere Application Server 7.0.0.17 (PowerVM)                                                                                                    | Virtual Appliances<br>Script Packages<br>Add-Ons                                                             | Kead-only<br>Aug 17, 2011 10:54:03 AM                                                                                  |                                           |
| DB2 Enterprise 9.7.3.1 (PowerVM)<br>WebSphere Application Server 7.0.0.17<br>WebSphere Application Server 7.0.0.17 (PowerVM)<br>WebSphere Application Server 7.0.0.17 with<br>Intelligent Management Pack 7.0.0.17                                                                                                    | Virtual Appliances<br>Script Packages<br>Add-Ons<br>Emergency Fixes                                          | <ul> <li>Read-only</li> <li>Aug 17, 2011 10:54:03 AM</li> <li>Accepted [view]</li> </ul>                               |                                           |
| DB2 Enterprise 9.7.3.1 (PowerVM)<br>WebSphere Application Server 7.0.0.17<br>WebSphere Application Server 7.0.0.17 (PowerVM)<br>WebSphere Application Server 7.0.0.17 with<br>Intelligent Management Pack 7.0.0.17 with<br>retabilised the Application Server 7.0.0.17 with<br>Intelligent Management Pack with IEM 11431 base | Virtual Applances<br>Script Packages<br>Add-Ons<br>Emergency Fixes<br>Database Tools<br>Intelligent Manager  | Read-only     Aug 17, 2011 10:54:03 AM     Accepted [view]  nent Pack: Disabled One or more p     change this setting. | atterns are using this image. You can clo |
| DB2 Enterprise 9.7.3.1 (PowerVM)<br>WebSphere Application Server 7.0.0.17<br>WebSphere Application Server 7.0.0.17 (PowerVM)<br>WebSphere Application Server 7.0.0.17 with<br>Intelligent Management Pack 7.0.0.17 with<br>Intelligent Management Pack with IEDM41421 bace                                                     | Virtual Appliances<br>Script Packages<br>Add-Ons<br>Emergency Fixes<br>Database Tools<br>Intelligent Manager | Read-only     Aug 17, 2011 10:54:03 AM     Accepted [view] nent Pack: Disabled One or more p change this setting.      | atterns are using this image. You can clo |
| DB2 Enterprise 9.7.3.1 (PowerVM)<br>WebSphere Application Server 7.0.0.17<br>WebSphere Application Server 7.0.0.17 (PowerVM)<br>WebSphere Application Server 7.0.0.17 with<br>Intelligent Management Pack 7.0.0.17<br>WebSphere Application Server 7.0.0.17 with<br>Intelligent Management Pack with IEDM41421 bace            | Virtual Appliances<br>Script Packages<br>Add-Ons<br>Emergency Fixes<br>Database Tools<br>Intelligent Manager | Read-only     Aug 17, 2011 10:54:03 AM     Aug Accepted [view]     Disabled One or more p     change this setting.     | atterns are using this image. You can clo |

Before you begin, ensure that you are assigned either the "Create new catalog content" permission and granted all access to the virtual image you want to extend or you can also perform an extend if you are assigned the Appliance administration role with full permissions. Once permissions are set and licenses are accepted, the clone can be created and the new virtual image you will ultimately generate can be saved to the catalog. To begin the image extension process, navigate to the "Virtual Images" panel from the "Catalog" menu at the top of the Workload Deployer web console.

|                                  |                             |                                                                                                    | IBM             |
|----------------------------------|-----------------------------|----------------------------------------------------------------------------------------------------|-----------------|
| Begin exte                       | nding a virtua              | al image                                                                                             |                 |
| <ul> <li>Select the v</li> </ul> | <i>v</i> irtual image you v | vant to extend                                                                                       |                 |
| <ul> <li>Click the ex</li> </ul> | tension icon and t          | o start to create a new extension                                                                    |                 |
|                                  |                             |                                                                                                    |                 |
|                                  |                             |                                                                                                    |                 |
| WebSphere Application            | Server 7.0.0.17             | s 🖌 🖬 🕢 🕤                                                                                            |                 |
| Description:                     | IBM WebSphere Appl          | ication Server Hypervisor Edition 7.0.0.17                                                           |                 |
| Created on:                      | Jun 4, 2011 6:45:41         | AM                                                                                                   |                 |
| Current status:                  | 💰 Read-only                 |                                                                                                    | 1               |
| Updated on:                      | Aug 17, 2011 10:54          | A virtual system will be created that you can modify and capture as an image.<br>General information |                 |
|                                  |                             | Deployment configuration                                                                             |                 |
|                                  |                             | 闭 Hardware configuration                                                                             |                 |
|                                  |                             | OK Cancel                                                                                            |                 |
|                                  |                             |                                                                                                    |                 |
| 24                               | Virtual images              | © 2012                                                                                               | IBM Corporation |

Then click the name of the existing virtual image you want to use as the basis for your extension. Click the extension icon to begin the image extension.

|                                                                                                    |                                                                                                    | 12                                                                                                    |
|----------------------------------------------------------------------------------------------------|----------------------------------------------------------------------------------------------------|----------------------------------------------------------------------------------------------------|
| xtending                                                                                                    | a virtual image - deplo                                                                                                    | yment information                                                                                                    |
| Provide nam<br>Select a clou<br>Set the pass                                                                                      | e and version information for th<br>ld group as a deployment targe<br>word for the virtual system (roo                                                                                               | e virtual system<br>t<br>t and virtuser)                                                                                                    |
| A virtual system will t<br>General informati<br>Name:<br>Description:<br>Version:<br>Deployment configured<br>Hardware configured | ee created that you can modify and capture as an image.<br>on<br>Copy of WebSphere Application Server 7.0.C<br>Extended version of WAS V7.0.0.7 virtual im<br>1.0<br>guration<br>ration<br>OK Cancel | A virtual system will be created that you can modify and capture as an image.    General information   Deployment configuration  In cloud group: ESX CloudGroup  Password: Verify password: Verify password: Hardware configuration   CK Cancel |
|                                                                                                    |                                                                                                    |                                                                                                    |

Enter your custom values for the virtual system in the image extension window, such as a system name, a version number for the administrator to keep track of the changes made, and which cloud group to deploy to. When you deploy the virtual system, two user IDs are configured, "virtuser" and "root". You can then log in to the virtual system with the password specified here and either of those two user IDs.

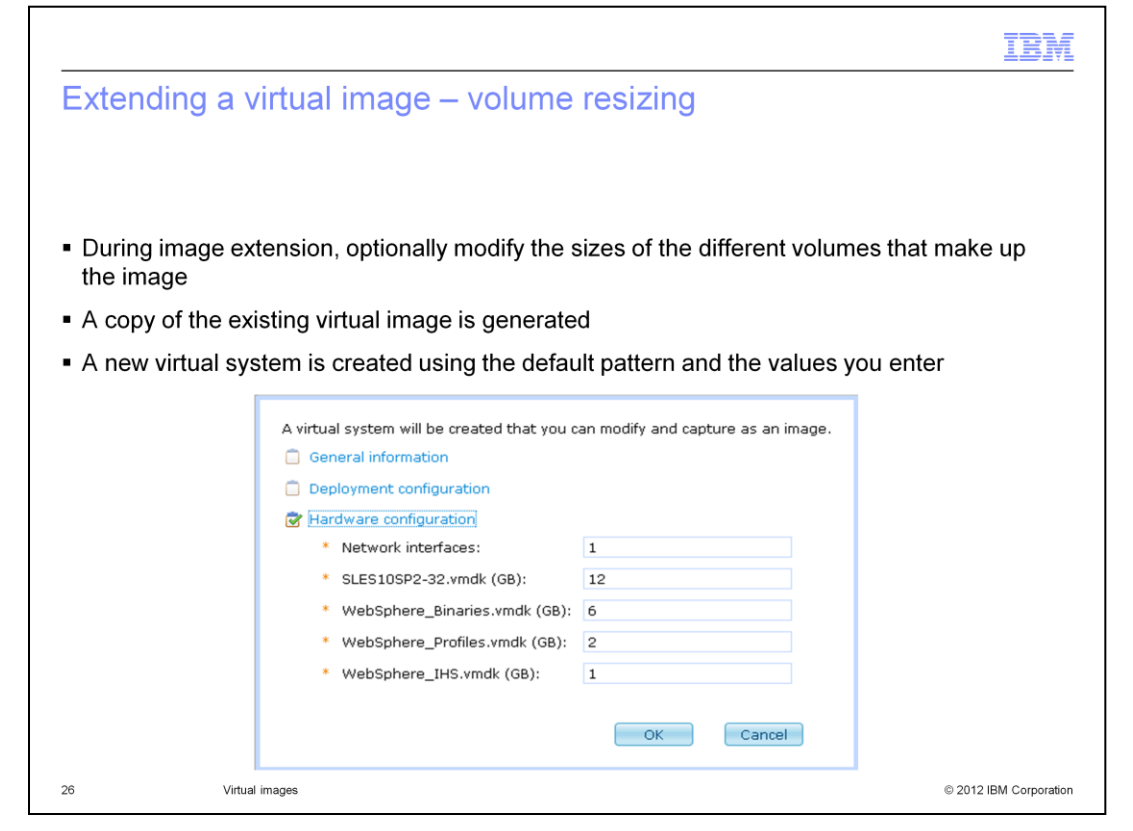

Continue entering the "Hardware configuration" section parameters into the image extension window. When extending a virtual image, you have the option of adjusting the volume size for different parts of the image, including the operating system, the application server binaries, the application server profiles, and the HTTP server. The volume sizing options are an important feature in Workload Deployer, because this is the only time that you get the opportunity to change the sizing of the virtual disks inside the image. Click the "OK" button and a clone of the existing virtual image is generated and a default pattern from that virtual image, along with the values you entered, is automatically deployed into the cloud to create a new virtual system.

|                                    |                                                          | IB        |
|------------------------------------|----------------------------------------------------------|-----------|
| a the new virtual sve              | stem details                                             |           |
| g the new virtual sys              |                                                          |           |
|                                    |                                                          |           |
|                                    |                                                          |           |
|                                    |                                                          |           |
| tended virtual image name t        | o view the details of the new virtua                     | al system |
| hanges to <b>Draft</b> when virtua | I system is available to customize                       | 2         |
| Copy of WebSphere Applicat         | ion Server 🐁 🔬 💮 🕤 🕆 🗙                                   |           |
| Description:                       | Extended version of WAS V7.0.0.7 virtual image           |           |
| Hypervisor type:                   | ESX                                                      |           |
| Version:                           | 7.007                                                    |           |
| Image reference number:            | bfa20105.0                                               |           |
| License agreement:                 | & Accepted                                               |           |
| Current status:                    | Creating a virtual system for virtual image<br>extension |           |
| Contains parts:                    | (none)                                                   |           |
| Included in patterns:              | (none)                                                   |           |
|                                    |                                                          |           |
| In the cloud now:                  | (none)                                                   |           |
|                                    |                                                          |           |
| Access granted to:                 | Administrator [owner]                                    |           |
| Access granted to:                 | Administrator [owner] Add more                           |           |

You can verify the details of the new virtual system you just created, by clicking the extended virtual image name. The "current status" will change from "Creating a virtual system for virtual image extension" to "Draft" when the new virtual system is successfully deployed into the cloud. The deployment does not happen instantly and the amount of time it takes depends on the level of system activity in progress and on the size of the virtual image. You will need to manually refresh the webpage occasionally to get updated status messages.

| rifving the den                                                                                                    | lovment of the new virtual system                                                                                                    |
|----------------------------------------------------------------------------------------------------|----------------------------------------------------------------------------------------------------|
| ennying the dep                                                                                                    | ioyment of the new virtual system                                                                                                    |
|                                                                                                    |                                                                                                    |
|                                                                                                    |                                                                                                    |
|                                                                                                    |                                                                                                    |
| lavigate to Instance                                                                                                    | s > Virtual Systems                                                                                                    |
| avigate to motance                                                                                                    |                                                                                                    |
| Select the virtual syst                                                                                                    | em you created during the image extension process                                                                                                    |
| · · · · · ·                                                                                                    |                                                                                                    |
| Status changes to Th                                                                                                    | e virtual system has been deployed and is ready for use when                                                                                                    |
| irtual evetom is avail                                                                                                    | able to customize                                                                                                    |
| intual system is avail                                                                                                    |                                                                                                    |
| intual system is avail                                                                                                    |                                                                                                    |
| Copy of WebSphere Applicat                                                                                                    | ion Server Hypervistor Edition 7.0 💲 🖸 🖬 🖉 🕺 🗙                                                                                                    |
| Copy of WebSphere Applicat                                                                                                    | ion Server Hypervistor Edition 7.0 😵 🖸 🖬 🖉 🕺 🗙<br>Aug 17, 2011 11:59:28 AM                                                                                                    |
| Copy of WebSphere Applicat<br>Created on:<br>From pattern:                                                                                                    | ion Server Hypervistor Edition 7.0 💲 🖬 🖬 🔀 😹 🗙<br>Aug 17, 2011 11:59:28 AM<br>Copy of WebSphere Application Server Hypervistor Edition 7.0.0.17 1.0                                                                                                    |
| Copy of WebSphere Applicat<br>Created on:<br>From pattern:<br>Using Environment profile:                                                                      | ion Server Hypervistor Edition 7.0 💲 🖬 🖬 📄 😢 <table-cell> 🗙 Aug 17, 2011 11:59:28 AM<br/>Copy of WebSphere Application Server Hypervistor Edition 7.0.0.17 1.0<br/>None provided</table-cell>                                                                                                    |
| Copy of WebSphere Applicat<br>Created on:<br>From pattern:<br>Using Environment profile:<br>Current status:                                                   | ion Server Hypervistor Edition 7.0 💲 🖬 🖬 📄 \mu 🖹 🗙<br>Aug 17, 2011 11:59:28 AM<br>Copy of WebSphere Application Server Hypervistor Edition 7.0.0.17 1.0<br>None provided<br>The virtual system has been deployed and is ready to use                                                                                                    |
| Copy of WebSphere Applicat<br>Created on:<br>From pattern:<br>Using Environment profile:<br>Current status:<br>Updated on:                                    | ion Server Hypervistor Edition 7.0<br>Aug 17, 2011 11:59:28 AM<br>Copy of WebSphere Application Server Hypervistor Edition 7.0.0.17 1.0<br>None provided<br>The virtual system has been deployed and is ready to use<br>Aug 17, 2011 11:23:03 PM                                                                                                    |
| Copy of WebSphere Applicat<br>Created on:<br>From pattern:<br>Using Environment profile:<br>Current status:<br>Updated on:                                    | ion Server Hypervistor Edition 7.0       Image: Image: I |
| Copy of WebSphere Applicat<br>Created on:<br>From pattern:<br>Using Environment profile:<br>Current status:<br>Updated on:                                    | Aug 17, 2011 11:59:28 AM Copy of WebSphere Application Server Hypervistor Edition 7.0.0.17 1.0 None provided The virtual system has been deployed and is ready to use Aug 17, 2011 1:23:03 PM Administrator [owner] Add more                                                                                                    |
| Copy of WebSphere Applicat<br>Created on:<br>From pattern:<br>Using Environment profile:<br>Current status:<br>Updated on:<br>Access granted to:<br>Snapshot: | Aug 17, 2011 11:59:28 AM Copy of WebSphere Application Server Hypervistor Edition 7.0.0.17 1.0 None provided The virtual system has been deployed and is ready to use Aug 17, 2011 1:23:03 PM Administrator [owner] Add more Create                                                                                                    |
| Copy of WebSphere Applicat<br>Created on:<br>From pattern:<br>Using Environment profile:<br>Current status:<br>Updated on:<br>Access granted to:<br>Snapshot: | ion Server Hypervistor Edition 7.0       Image: Image: I |
| Copy of WebSphere Applicat<br>Created on:<br>From pattern:<br>Using Environment profile:<br>Current status:<br>Updated on:<br>Access granted to:<br>Snapshot: | ion Server Hypervistor Edition 7.0       Image: Image: I |
| Copy of WebSphere Applicat<br>Created on:<br>From pattern:<br>Using Environment profile:<br>Current status:<br>Updated on:<br>Access granted to:<br>Snapshot: | ion Server Hypervistor Edition 7.0       Image: Image: I |

Click the "Virtual Systems" menu at the top of the Workload Deployer web console and select the virtual system you just created during the image extension process. You can verify the details of the new virtual system you just created in the panel to the right. Verify that the current status states "The virtual system has been deployed and is ready for use" before customizing.

|                                                 |             |                                                                                                   |                                   | IBM                                 |
|-------------------------------------------------|-------------|---------------------------------------------------------------------------------------------------|-----------------------------------|-------------------------------------|
| Making modification                             | ons         | to the virtua                                                                                     | l system                          |                                     |
|                                                 |             |                                                                                                   |                                   |                                     |
|                                                 |             |                                                                                                   |                                   |                                     |
| New Sector to Transformer of                    |             | t                                                                                                 |                                   |                                     |
| Navigate to instances                           | > 11        | rtual Systems                                                                                     |                                   |                                     |
| <ul> <li>Select the virtual system</li> </ul>   | n yo        | u created during                                                                                  | the image extensi                 | on process                          |
| Expand Virtual machine                          | es a        | nd log in to make                                                                                 | the necessary m                   | odifications                        |
|                                                 | , u         |                                                                                                   | and neededdary m                  |                                     |
| IBM Workload Deployer                           | Color Inc.  |                                                                                                   | testeres 7                        | Welcome, Administrator   Help   Abc |
| Virtual Systems                                 | Catalog     | Copy of WebSphere Application                                                                     | Server Hypervistor Edition 7.0    | Profile Logo                        |
| Search                                          | ↑⊥ <b>-</b> | Access granted to:                                                                                | Administrator [owner]             |                                     |
| any of WebCohero Application Conver Hypopyister |             |                                                                                                   | Add more                          |                                     |
| idition 7.0.0.17-1.0                            |             | Snapshot:                                                                                         | Create                            |                                     |
|                                                 |             |                                                                                                   | (none)                            |                                     |
|                                                 |             |                                                                                                   |                                   |                                     |
|                                                 |             | + History                                                                                         | The virtual system has been deplo | oyed and is ready to use            |
|                                                 |             | <ul> <li>Virtual machines</li> </ul>                                                              | 1 total - 1 started               |                                     |
|                                                 |             | Name                                                                                              | CPU Memory                        | SSH Actions 🔲 Group Actions         |
|                                                 |             | aimcp141-<br>Standalone-Copy<br>of WebSphere<br>▲ Application<br>Server<br>Hypervistor<br>Edition | 0%                                | 2% Login View                       |
| 29 Virtual images                               |             |                                                                                                   |                                   | © 2012 IBM Corporation              |

Once your virtual system is successfully deployed, you can log in and make the modifications you intend to store in your new virtual image. These modifications can be changes to the product environment or changes to the operating system. To access the virtual system, click the "Login" link under the "SSH" column header. When you deployed the virtual system, two ids were configured, "virtuser" and "root". Login with one of these user IDs and with the password you specified when you extended the virtual image. A new window will open that is connected through SSH directly to the native operating system console. The key limitation of image extension is that you cannot capture any changes that are made to the WebSphere Application Server profiles directory.

| Capturing the virtu                          | ual syster                    | n                                                                                                    |
|----------------------------------------------|-------------------------------|----------------------------------------------------------------------------------------------------|
|                                              |                               |                                                                                                    |
|                                              |                               |                                                                                                    |
|                                              |                               |                                                                                                    |
| <ul> <li>Navigate back to virtua</li> </ul>  | ıl images par                 | nel under Catalog > Virtual images                                                                                                    |
| <ul> <li>Select the virtual image</li> </ul> | e you want to                 | o capture                                                                                                    |
| Click the capture icon a                     | and to create                 | a new virtual image in your catalog based upon the                                                                                                    |
| extended virtual image                       |                               | e a new virtual image in your catalog based upon the                                                                                                  |
| extended virtual image                       |                               |                                                                                                    |
|                                              |                               |                                                                                                    |
| Copy of WebSphere Application                | տ 🍫 🛃 📀                       |                                                                                                    |
| Description:                                 | IBM WebSphe<br>Hypervisor Edi | re Application Server<br>ition 7.0.0.7                                                                                                    |
| Hypervisor type:                             | ESX                           |                                                                                                    |
| Version:                                     | 7.0.0.7                       | Are you sure you want to capture this virtual image? This process takes a<br>while to complete due to the significant size of the virtual image. This |
| Image reference numbers                      |                               | operation cannot be undone.                                                                                                    |
| Image reference number:                      | 00/0944.51                    |                                                                                                    |
| image reference number.                      | 0070944.51                    | OK Cancel                                                                                                    |
| Image reference number.                      | 0070944.51                    | OK Cancel                                                                                                    |
| image reference humber.                      | 0070944.51                    | OK Cancel                                                                                                    |
| image reference number.                      | 0070944.51                    | OK Cancel                                                                                                    |
| image reference number.                      | 0070944.51                    | OK Cancel                                                                                                    |

After you have made your changes, return to the "Virtual images" Workload Deployer web console panel to store the changes. Click the capture icon to copy the changes you made to the virtual system from the hypervisor to the appliance. Like the displayed message states, there is a significant amount of data processing required to capture the image, so the process will take a while to complete. Also, while more than one image capture can be scheduled and added to the task queue, no more than two image captures are performed concurrently. After successfully completing these steps, you have a new virtual image in your catalog that is based upon the virtual image you extended.

|                            |                                                                                         | TBM                    |
|----------------------------|-----------------------------------------------------------------------------------------|------------------------|
| Sumr                       | mary                                                                                    |                        |
|                            |                                                                                         |                        |
|                            |                                                                                         |                        |
| ■ High<br>– W<br>– H       | level overview of Hypervisor Edition images<br>/hat they are made up of<br>ow they work |                        |
| ■ IBM s<br>– Te            | supplied virtual images<br>ested and supported by IBM                                   |                        |
| <ul> <li>Virtua</li> </ul> | al image attributes                                                                     |                        |
| <ul> <li>Virtua</li> </ul> | al image operations                                                                     |                        |
| <ul> <li>Image</li> </ul>  | e extension and capture                                                                 |                        |
|                            |                                                                                         |                        |
|                            |                                                                                         |                        |
|                            |                                                                                         |                        |
|                            |                                                                                         |                        |
|                            |                                                                                         |                        |
|                            |                                                                                         |                        |
|                            |                                                                                         |                        |
| 31                         | Virtual images                                                                          | © 2012 IBM Corporation |

This presentation presented a high level overview of WebSphere Application Server Hypervisor Edition which included its make up and how it works. IBM supplies several virtual images ready to use. The advantage to using an IBM supplied virtual image is that IBM has tested and will support the IBM supplied virtual images. Next, you were introduced to the virtual image component pieces, called virtual image parts, and associated attributes. You were shown briefly the various operations that the virtual image supports. Finally, you were shown image extension and capture.

|                                                                                                    | IBM                  |
|----------------------------------------------------------------------------------------------------|----------------------|
| Reference                                                                                                    |                      |
|                                                                                                    |                      |
|                                                                                                    |                      |
| <ul> <li>WebSphere Application Server Hypervisor Edition main page         <ul> <li><u>http://www.ibm.com/software/webservers/appserv/hypervisor/</u></li> </ul> </li> </ul>                                                                       |                      |
| <ul> <li>WebSphere Application Server Hypervisor Edition Information Center         <ul> <li>http://publib.boulder.ibm.com/infocenter/wasinfo/v7r0/topic/com.ibm.websphere.virtualimages.doc/info/ae/ae/welcome_virtual.htr</li> </ul> </li> </ul> | nl                   |
|                                                                                                    |                      |
|                                                                                                    |                      |
|                                                                                                    |                      |
|                                                                                                    |                      |
|                                                                                                    |                      |
|                                                                                                    |                      |
|                                                                                                    |                      |
|                                                                                                    |                      |
| 32 viruai inages ©                                                                                                    | 2012 IBM Corporation |

This section provides references for WebSphere Application Server Hypervisor Edition.

|                                                                                                    | IBM                                                                |
|----------------------------------------------------------------------------------------------------|--------------------------------------------------------------------|
| Trademarks, disclaimer, and copyright information                                                                                                    |                                                                    |
|                                                                                                    |                                                                    |
| IBM, the IBM logo, ibm.com, AIX, DB2, Express, Lotus, PowerVM, WebSphere, and z/VM are trademarks or registered trademarks of Intern<br>Business Machines Corp., registered in many jurisdictions worldwide. Other product and service names might be trademarks of IBM or othe<br>companies. A current list of other IBM trademarks is available on the web at " <u>Copyright and trademark information</u> " at<br>http://www.ibm.com/legal/copytrade.shtml                                                                                                    | ational<br>r                                                       |
| Linux is a registered trademark of Linus Torvalds in the United States, other countries, or both.                                                                                                    |                                                                    |
| Other company, product, or service names may be trademarks or service marks of others.                                                                                                    |                                                                    |
| THE INFORMATION CONTAINED IN THIS PRESENTATION IS PROVIDED FOR INFORMATIONAL PURPOSES ONLY. WHILE EFFORT<br>MADE TO VERIFY THE COMPLETENESS AND ACCURACY OF THE INFORMATION CONTAINED IN THIS PRESENTATION, IT IS PRO<br>'AS IS" WITHOUT WARRANTY OF ANY KIND, EXPRESS OR IMPLIED. IN ADDITION, THIS INFORMATION IS BASED ON IBM'S CURP<br>PRODUCT PLANS AND STRATEGY, WHICH ARE SUBJECT TO CHANGE BY IBM WITHOUT NOTICE. IBM SHALL NOT BE RESPONS<br>ANY DAMAGES ARISING OUT OF THE USE OF, OR OTHERWISE RELATED TO, THIS PRESENTATION OR ANY OTHER DOCUMENT<br>NOTHING CONTAINED IN THIS PRESENTATION IS INTENDED TO, NOR SHALL HAVE THE EFFECT OF, CREATING ANY WARRANT<br>REPRESENTATIONS FOR IBM PRODUCTS OR SOFTWARE. | S WERE<br>VIDED<br>ENT<br>IBLE FOR<br>FATION.<br>IES OR<br>REEMENT |
| © Copyright International Business Machines Corporation 2012. All rights reserved.                                                                                                    |                                                                    |
|                                                                                                    |                                                                    |
|                                                                                                    |                                                                    |
|                                                                                                    |                                                                    |
|                                                                                                    |                                                                    |
|                                                                                                    |                                                                    |

© 2012 IBM Corporation

33